## ELANY Electronic Filing System User's Security Quick Guide

This brief tutorial will help you complete your User Profile and change the password provided to you by your administrator.

| GLANY Excess Line As | sociation of Ne | ew York          |
|----------------------|-----------------|------------------|
| Electronic Fili      | ng Syster       | m                |
|                      |                 |                  |
|                      |                 |                  |
| User ID:             | rtruscott       |                  |
| Password:            | (Decoverdie of  | Forgot Password? |
|                      | (Fassword is ca | ise-sensitive)   |
|                      | Sign on         | Reset            |

**Electronic Filing System Login** 

1. Login to EFS with the user ID provided by your administrator. If you have previously used the old affidavit filing system, type your existing password into the PASSWORD field and click SIGN ON. If you have never used the old affidavit site before, enter the password provided by your administrator and click SIGN ON. The USER PROFILE MAINTENANCE window displays.

| r Information Conta | ct Information                       | Security Settings History  |                                       |
|---------------------|--------------------------------------|----------------------------|---------------------------------------|
| Security Profile    | SEAQUEST                             | GROUP                      |                                       |
| User Profile        | Truscolt, Rebe                       | BCCB                       |                                       |
| User ID:            | RTRUSCOTT                            | Rebecca Truscott           |                                       |
| Status              | Initial ⊂ E                          | nabled C Disabled C Expire | •d                                    |
| Roles:              | Administrator<br>Part A<br>Invoicing |                            | Data Access: Read/Update              |
| Logon Attempts      | 0                                    |                            |                                       |
| Pwd Expiration Date | 12/31/2007                           |                            | Last Access Date: 12/17/2007 11:38:44 |

User Profile Maintenance – User Information is Incomplete

2. Click the CONTACT INFORMATION tab.

## ELANY Electronic Filing System User's Security Quick Guide

| er Information Contec       | t Information | Security Settings | History  |          |   |   |
|-----------------------------|---------------|-------------------|----------|----------|---|---|
| Security Profile.           | SEAQUEST      | GROUP             |          |          |   |   |
| First Name:                 | Rebecca       |                   |          |          |   |   |
| Last Name:                  | Truscott      |                   |          |          |   |   |
| Address Line One            | 55 Vernon Te  | mace              |          |          |   |   |
| Address Line Two:           | Apartment 4C  |                   |          |          |   |   |
| City:                       | Poughkeepsi   | e                 | State:   | New York | * |   |
| Zip Code                    | 12601         |                   | Country: | USA.     |   | - |
| Phone:                      | (845)361-9    | 779               |          |          |   |   |
| Email Address:              | rtruscott@gm  | ail.com           |          |          |   |   |
| Web Site:                   |               |                   |          |          |   | - |
| Email Address:<br>Web Site: | [rtruscott@gm | ail.com           |          |          |   | - |
| pdate Delet                 | e Res         | st                |          |          |   |   |

**Check Over Your Contact Information** 

- 3. Look over your contact information entered by the administrator. Ensure that the information displayed in the FIRST NAME, LAST NAME, PHONE, and EMAIL ADDRESS fields are correct. Make any changes as necessary.
- 4. Click the SECURITY SETTINGS tab.

| User Information  Contact Inform | ation Security Settings History |    |
|----------------------------------|---------------------------------|----|
| Security Profile:                | SEAQUEST GROUP                  |    |
| User Profile:                    | Rebecca Truscott                |    |
| Challenge Question:              | Nother's maiden name?           | -  |
|                                  |                                 |    |
| Challenne America                |                                 |    |
| Camerage Austres.                | langrord                        |    |
|                                  |                                 | -1 |
|                                  |                                 |    |
|                                  |                                 |    |
| Update Delete                    | Reset                           |    |
|                                  |                                 |    |
|                                  |                                 |    |

**Complete Challenge Question and Answer** 

- 5. In the CHALLENGE QUESTION field, type a question that only you can easily answer. In the CHALLENGE ANSWER field, type the answer to the question. The answer must consist of a single word or phrase (no spaces). Numbers may be used.
- 6. Click UPDATE. The ELANY EFS accepts the changes and updates your EFS user profile.

## ELANY Electronic Filing System User's Security Quick Guide

7. In the left menu, under the USER PROFILE heading, click CHANGE PASSWORD. The CHANGE USER PROFILE PASSWORD window displays.

| Change User Profile Password                                                                                  |  |
|----------------------------------------------------------------------------------------------------|--|
| Change Password                                                                                               |  |
| Current Password<br>New Password<br>Confirm Password<br>NOTE: Password is case-sensitive<br>Help Update Repat |  |

## Change Your User Password

- 8. Complete all password fields. The CONFIRM PASSWORD field requires you to re-type your NEW PASSWORD.
- 9. Click UPDATE. The ELANY EFS updates your password information and returns a message to this effect.

| ige Password |                                  |  |
|--------------|----------------------------------|--|
|              | Current Password:                |  |
|              | Confirm Password                 |  |
|              | NOTE: Password is case-sensitive |  |
|              | Help Update Reset                |  |
|              |                                  |  |
|              |                                  |  |
|              |                                  |  |
|              |                                  |  |
|              |                                  |  |
|              |                                  |  |